## **Registration Gains & Losses (G&L) Setup Checklist**

| ACTIVITY                                             | STATUS | RESPONSIBLE | COMMENTS |
|------------------------------------------------------|--------|-------------|----------|
|                                                      |        |             |          |
| 1. Determine responsible person that will set up the |        |             |          |
| hospital's G&L sheet. This will include:             |        |             |          |
| A. Ward Definition Entry/Edit                        |        |             |          |
| B. Add/Edit Beds                                     |        |             |          |
| C. Edit Bed Control Movement                         |        |             |          |
| D. Types                                             |        |             |          |
| E. Treating Specialty Set-up                         |        |             |          |
| F. G&L Parameter Enter/Edit                          |        |             |          |
| 2. Determine naming convention for wards and         |        |             |          |
| room/beds. This should be a multidisciplinary action |        |             |          |
| and coordinated with clinical ADPACS. Nursing,       |        |             |          |
| Dietetics, Pharmacy, etc all utilize the Ward and    |        |             |          |
| Room/Bed files. The abbreviation field is utilized   |        |             |          |
| by the Lab. New Medical Center will have a           |        |             |          |
| hospital, a NHCU and a Domiciliary.                  |        |             |          |
| 3. Define Wards/Rooms/Beds and treating specialties  |        |             |          |
| as soon as possible as this impacts on the clinical  |        |             |          |
| packages. Only wards that will be active as of the   |        |             |          |
| new Medical Centers opening date will be setup.      |        |             |          |
| Names, service specialty, authorized beds; etc will  |        |             |          |
| need to be known to the user at the time of setup.   |        |             |          |
| 4. Treating Specialty Setup                          |        |             |          |
| A. The treating specialties provided by your         |        |             |          |
| medical center will need to be determined and        |        |             |          |
| set up as selectable treating specialties via this   |        |             |          |
| option. This is the first step in setting up your    |        |             |          |
| G&L sheet as each ward requires a treating           |        |             |          |
| specialty assignment                                 |        |             |          |
| 5. Ward Definition Enter/Edit - All wards for the    |        |             |          |

| ACTIVITY                                               | STATUS | RESPONSIBLE | COMMENTS |
|--------------------------------------------------------|--------|-------------|----------|
|                                                        |        |             |          |
| medical center will be setup utilizing this option.    |        |             |          |
| The following information must be available at the     |        |             |          |
| point of setting up the wards.                         |        |             |          |
| A. See following example:                              |        |             |          |
| NAME: JO'S TEST//                                      |        |             |          |
| PRINT WARD ON WRISTBAND:                               |        |             |          |
| DIVISION: ALBANY//                                     |        |             |          |
| INSTITUTION: ALBANY//                                  |        |             |          |
| ABBREVIATION: JT                                       |        |             |          |
| BEDSECTION: MEDICINE//                                 |        |             |          |
| SPECIALTY: MEDICAL ICU//                               |        |             |          |
| SERVICE: MEDICINE//                                    |        |             |          |
| PRIMARY LOCATION:                                      |        |             |          |
| RAI/MDS WARD:                                          |        |             |          |
| Select AUTHORIZED BEDS DATE: 10/1/2001                 |        |             |          |
| (your date)                                            |        |             |          |
| AUTHORIZED BEDS DATE: OCT 1,2001//                     |        |             |          |
| (your date)                                            |        |             |          |
| NUMBER OF AUTHORIZED BEDS: 20//                        |        |             |          |
| SERIOUSLY ILL:                                         |        |             |          |
| Select SYNONYM:                                        |        |             |          |
| G&L ORDER: 42// (G&L Order – Do NOT                    |        |             |          |
| give a G&L order until you are close to the target     |        |             |          |
| opening date)                                          |        |             |          |
| 6. Add/Edit beds – Option will be utilized to add/edit |        |             |          |
| beds and assign the beds to the newly created ward.    |        |             |          |
| 7. G&L orders - The BSR and TSR should be setup no     |        |             |          |
| later than the day prior to the target opening date of |        |             |          |
| the new hospital.                                      |        |             |          |
| A. G&L orders will need to be addressed and the        |        |             |          |
| basic "view" of your G&L sheet will need to be         |        |             |          |

| ACTIVITY                                             | STATUS | RESPONSIBLE | COMMENTS |
|------------------------------------------------------|--------|-------------|----------|
|                                                      |        |             |          |
| determined prior to performing this function.        |        |             |          |
| This field indicates the G&L Order that this         |        |             |          |
| Ward will print and subsequently, the Totals on      |        |             |          |
| the Bed Status Report, (e.g. Ward with a G&L         |        |             |          |
| Order of 1.5 would be placed after a Ward with a     |        |             |          |
| G&L Order of 1.49 or earlier and would be            |        |             |          |
| before a Ward with a G&L Order of 1.51 or            |        |             |          |
| greater). This G&L Order placement has a direct      |        |             |          |
| impact on the way the totals calculate on the Bed    |        |             |          |
| Status Report. Another important issue to            |        |             |          |
| address is the sub-total and total fields.           |        |             |          |
| B. The Treating Specialty Setup option will be       |        |             |          |
| utilized to enter the patients remaining, etc as of  |        |             |          |
| the night prior to the patient's admissions.         |        |             |          |
| Entries will be zero                                 |        |             |          |
| 8. RAI/MDS - This field provides a parameter to      |        |             |          |
| determine whether HL7 messages should be             |        |             |          |
| generated and sent for patients in this ward to the  |        |             |          |
| RAI/MDS COTS system.                                 |        |             |          |
| 9. On the target date, enter/edit the Station Number |        |             |          |
| (Time Sensitive) #389.9 file via fileman and enter   |        |             |          |
| the EFFECTIVE DATE of the opening of the new         |        |             |          |
| Medical Center                                       |        |             |          |
| 10. G&L Initialization                               |        |             |          |
| A. This option is used to initialize your Gains and  |        |             |          |
| Losses Sheet and Bed Census for your medical         |        |             |          |
| center. Prior to using this options Wards must be    |        |             |          |
| defined using the WARD DEFINTION option              |        |             |          |
| and ADT parameters must be defined using the         |        |             |          |
| ADTPARAMETERS option. The date to be                 |        |             |          |
| initialized (usually the first day of a fiscal year) |        |             |          |

| ACTIVITY                                           | STATUS | RESPONSIBLE | COMMENTS |
|----------------------------------------------------|--------|-------------|----------|
|                                                    |        |             |          |
| is defined when entering your ADT Parameters.      |        |             |          |
| To initialize you G&L and Bed Census data for      |        |             |          |
| each ward location must be entered as of           |        |             |          |
| midnight the day previous to the initialization    |        |             |          |
| date, i.e., if the initialization date is "October |        |             |          |
| 1,1990" the data entered for each ward must be     |        |             |          |
| as of midnight "September 30,1990".                |        |             |          |
| 11. EDIT BED CONTROL MOVEMENT TYPES                |        |             |          |
| A. It is IMPERATIVE that this option be reviewed   |        |             |          |
| and setup appropriately in order for patient       |        |             |          |
| movements to be correct. This is especially        |        |             |          |
| important for all ASIH movements from and to       |        |             |          |
| the NHCU and Dom between the medical               |        |             |          |
| centers.                                           |        |             |          |
| B. EXAMPLE                                         |        |             |          |
| NAME: TO ASIH FROM NHCU/DOM                        |        |             |          |
| TRANSACTION TYPE: TRANSFER//                       |        |             |          |
| MOVEMENT TYPE: TO ASIH (VAH)//                     |        |             |          |
| ACTIVE: ACTIVE//                                   |        |             |          |
| ASK SPECIALTY AT MOVEMENT?: NO//                   |        |             |          |
| PRINT NAME: TO ASIH FR NHCU/DOM//                  |        |             |          |
| Select CAN ONLY FOLLOW MOVEMENT(S):                |        |             |          |
| Observation Admission                              |        |             |          |
| // ?                                               |        |             |          |
| Answer with CAN ONLY FOLLOW                        |        |             |          |
| MOVEMENT(S)                                        |        |             |          |
| Do you want the entire 16-Entry CAN ONLY           |        |             |          |
| FOLLOW MOVEMENT(S) List? Y (Yes)                   |        |             |          |
| Choose from:                                       |        |             |          |
| A/C                                                |        |             |          |
| DIRECT                                             |        |             |          |

| ACTIVITY                                        | STATUS | RESPONSIBLE | COMMENTS |
|-------------------------------------------------|--------|-------------|----------|
|                                                 |        |             |          |
| FROM AUTHORIZED ABSENCE                         |        |             |          |
| FROM AUTHORIZED ABSENCE <96 HRS                 |        |             |          |
| FROM UNAUTHORIZED ABSENCE                       |        |             |          |
| Etc                                             |        |             |          |
| 12. G&L Parameter Edit - Option will be used to |        |             |          |
| determine the data viewable on the G&L itself.  |        |             |          |
| G&L and TSR initialization dates are set here   |        |             |          |